## Paramétrage pour la consultation du carnet d'adresses de l'UdS

Outlook 2002 / outlook 2003

Étape 1 : aller dans Panneau de Configuration\Courier»

1. Cliquez sur le bouton Comptes de messagerie

|         | Configurer les comptes de messagerie et les<br>annuaires.                              | Comptes de messagerie. |
|---------|----------------------------------------------------------------------------------------|------------------------|
| niers d | le données                                                                             |                        |
| 23      | Modifier les paramètres pour que les fichiers<br>Outlook puissent stocker les messages | Fichiers de données    |
| ofils — | électroniques et les documents.                                                        |                        |
| 0       | Configurer des profils et des fichiers de données                                      | Afficher les profils   |
|         | général, un seul suffit.                                                               |                        |

2. Cliquez sur « Ajouter un nouvel annuaire ou carnet d'adresses » puis sur Suivant

| comptes de messagerie | <u> </u>                                                                                             |
|-----------------------|----------------------------------------------------------------------------------------------------|
|                       | Cet Assistant permet de modifier les comptes de messagerie et les annuaires<br>utilisés par Outlook. |
|                       | < kécédent Suivant > Former                                                                          |

3. cliquez sur le bouton "service d'annuaire internet (LDAP) »

| ④ Ajouter un nouveau compte de messagerie                                                                                                    | X       |
|----------------------------------------------------------------------------------------------------|---------|
| <b>Type d'annuaire ou de carnet d'adresses</b><br>Sélectionnez le type d'annuaire ou de carnet d'adresses à ajouter.                                                                                                    | ×       |
| <ul> <li>Service d'annuaire Internet (LDAP)</li> <li>Se connecter à un serveur LDAP pour rechercher et vérifier les adresses de messagerie et autres informations.</li> <li>Carnet d'adresses supplémentaires</li> <li>Se connecter à un carnet d'adresses pour rechercher et vérifier les adresses de messagerie et autres informations.</li> </ul> |         |
| <pre></pre>                                                                                                    | Annuler |

4. Renseigner les informations suivantes : \_ Nom du serveur : ldap.unistra.fr

Cocher "Ce serveur exige que je me connecte"

Nom utilisateur : uid=votre login,o=uds Exemple : uid=tartanpion,o=uds

Mot de passe : votre mot de passe

| Modifier un compte de messagerie                                                                                                    | <b></b> |
|----------------------------------------------------------------------------------------------------|---------|
| Paramètres du service LDAP<br>Tapez les paramètres requis pour accéder aux informations du service d'annuaire.                                              | ×       |
| Informations sur le serveur<br>Tapez le nom du serveur d'annuaire communiqué par votre fournisseur de services Internet<br>ou par l'administrateur système. |         |
| Nom du serveur : Idap.unistra.fr<br>Informations d'ouverture de session                                                                                     |         |
| Ce serveur exige que je me connecte <u>Nom d'utilisateur</u> : <u>uid=votre login uds,o=uds</u> <u>Mot de passe</u> : ********                              |         |
| Exiger l'authentification par mot de passe sécurisé (SPA)                                                                                                   |         |
|                                                                                                    |         |
| < Précédent Suivant >                                                                                                    | Annuler |

5. Cliquez sur le bouton Paramètres supplémentaires

Nom du carnet d'adresses : Idap.unistra.fr

Port : 636

Cochez "Utiliser le protocole SSL"

| - Nom comple                            | techercher                               |                 |
|-----------------------------------------|------------------------------------------|-----------------|
| Le nom co                               | <u>molet tel qu'il figure dans le Ca</u> | rnet d'adresses |
| ldap.un                                 | istra.fr                                 |                 |
| - Détails de la<br>Port :<br>Utiliser I | e connexion<br>636<br>e protacole        |                 |
|                                         |                                          |                 |
|                                         |                                          |                 |

6. Cliquez sur l'onglet Rechercher

Cliquez sur le bouton "Personnalisé" et tapez o=uds

| Connexion Recherche                                | er                                            |              |
|----------------------------------------------------|-----------------------------------------------|--------------|
| -Paramètres du serve                               | eur                                           |              |
| <u>D</u> élai de recherche                         | en secondes :                                 | 60           |
| Indiquez le <u>n</u> ombre<br>à retourner à la sui | maximal d'entrées<br>ite d'une recherche :    | 100          |
| Base de recherche                                  |                                               |              |
| 🔘 Utiliser les valeu                               | urs par défaut                                |              |
| <u>Personnausé</u> :                               | o=uds                                         |              |
| Navigation                                         |                                               |              |
|                                                    | ation (prise en <mark>c</mark> harge du serve | eur requise) |

- 7. Cliquez sur OK
- 8. Cliquez sur Suivant
- 9. Cliquez sur Terminer

| lom<br>Carnet d'adresses Outlook<br>Jap, unistra, fr | Type<br>MAPI<br>LDAP | Modifier<br>Ajouter<br>Supprimer |  |
|------------------------------------------------------|----------------------|----------------------------------|--|
| 1                                                    |                      | ×                                |  |
|                                                      |                      |                                  |  |
|                                                      |                      |                                  |  |
|                                                      |                      |                                  |  |

Étape 2 : Lancez Outlook

- 1. Cliquez sur Nouveau Message
- 2. cliquez sur le bouton A
- 3. Choisissez le carnet d'adresses unistra.fr

| Tapez le nom                     | ) ou selectionni       | ez-le dans la lis | ste: A | fficher les noms | de: |
|----------------------------------|------------------------|-------------------|--------|------------------|-----|
| I                                |                        |                   |        | dap.unistra.fr   |     |
|                                  |                        |                   |        |                  |     |
|                                  |                        |                   |        |                  |     |
|                                  |                        |                   |        |                  |     |
|                                  |                        |                   |        |                  |     |
|                                  |                        |                   |        |                  |     |
|                                  |                        |                   |        |                  |     |
|                                  |                        |                   |        |                  |     |
|                                  |                        |                   |        |                  |     |
|                                  |                        |                   |        |                  |     |
| <u>र</u>                         |                        |                   |        |                  |     |
| Destinataires                    | ; du <u>m</u> essage - |                   |        |                  |     |
| ■<br>Destinataires               | ; du <u>m</u> essage - |                   |        |                  |     |
| Destinataires <u>À</u> ->  Cc -> | ; du <u>m</u> essage - |                   |        |                  |     |
| Destinataires                    | ; du <u>m</u> essage - |                   |        |                  |     |

- 4. Cliquez sur le bouton Options avancées
- 5. Choisissez Rechercher

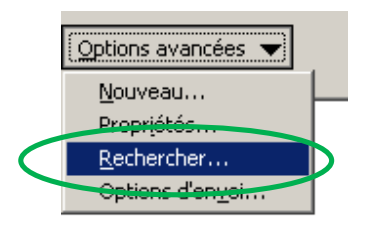

| Rechercher            |                         |                    |      | ×       |
|-----------------------|-------------------------|--------------------|------|---------|
| Rechercher            |                         |                    |      |         |
|                       |                         |                    |      |         |
| <u>N</u> om complet : |                         |                    |      |         |
| Prénom :              |                         | No <u>p1</u> :     | test |         |
| <u>T</u> itre :       |                         | <u>A</u> lias :    |      |         |
| <u>S</u> ociété :     |                         | Ser <u>v</u> ice : |      |         |
| <u>B</u> ureau :      |                         | Viļle :            |      |         |
| Télép <u>h</u> one :  |                         |                    |      |         |
| Corresponda           | nce de sous-chaînes cor | respondantes –     |      |         |
|                       |                         | C Cont             | ient |         |
|                       |                         |                    |      |         |
|                       |                         |                    | ОК   | Annuler |

6. La fenêtre suivante apparait : tapez le nom de la personne dans le champ Nom

- Cliquez sur OK
   Sélectionnez le destinataire puis cliquez sur le bouton A

| Choisir des noms                                                                                                    |                         |                         |                |
|----------------------------------------------------------------------------------------------------|-------------------------|-------------------------|----------------|
| Tapez le nom ou sélectio                                                                                                    | nnez-le dans la liste : | Afficher les noms       | de :           |
|                                                                                                    |                         | Résultats de la re      | cherche 🗾 💌    |
| Nom                                                                                                    | Adre                    | sse de messag Typ       | e d'adresse de |
| TEST Tel                                                                                                    | teltes                  | t@unistra.fr SMTP       |                |
| IESTE Gérard / IFM                                                                                                    | geran                   | d.teste@unistra.fr SMTP |                |
| TESTEUR Jetest                                                                                                    | test1                   | @unistra.fr SMTP        |                |
|                                                                                                    |                         |                         |                |
|                                                                                                    |                         |                         |                |
|                                                                                                    |                         |                         |                |
|                                                                                                    |                         |                         |                |
|                                                                                                    |                         |                         |                |
|                                                                                                    |                         |                         |                |
|                                                                                                    |                         |                         |                |
|                                                                                                    |                         |                         |                |
|                                                                                                    |                         |                         |                |
|                                                                                                    |                         |                         | •              |
| •                                                                                                    |                         |                         | •              |
| •                                                                                                    |                         |                         | ۳<br><u>۱</u>  |
| Cestinataires du messag                                                                                                    | P                       |                         | ×              |
| Descinataires du messag                                                                                                    |                         |                         | <u>×</u>       |
|                                                                                                    | >                       |                         | ×<br>•         |
| Cc ->                                                                                                    | >                       |                         | ¥.             |
| Image: Constraint of the second second se | >                       |                         | Þ              |
| Image: Constraint of the second second se | >                       |                         |                |
| Image: Constraint of the second second se |                         |                         |                |
| Image: Constraints     Image: Constraints       Image: Constraints     Image: Constraints       Image: Constraints     Image: Constraints <td></td> <td></td> <td>•<br/>•</td>                                                                                                    |                         |                         | •<br>•         |
| Image: Algorithm of the second second sec |                         |                         |                |
| A     Cci ->     Cci ->     Ccj ->     Options avancées ▼                                                                                                    |                         | OK                      | Annuler        |

9. Vous pouvez écrire votre mail

| 😭 Sans titre | e - Message (HTI         | ML)       |                               |                 |      |              |    |       |    | _ 🗆 × |
|--------------|--------------------------|-----------|-------------------------------|-----------------|------|--------------|----|-------|----|-------|
| Eichier E    | dition <u>A</u> ffichage | Insertion | Forma <u>t</u> <u>O</u> utils | Action <u>s</u> | 2    |              |    |       |    |       |
|              | b 🚯   🤻   🖻              | Options   | 🕜 🦉 🗄 Arial                   |                 | + 10 | • <u>A</u> G | IS | E = 1 | 目目 |       |
| <u>À</u>     | TESTEUR Je               | test      |                               |                 |      |              |    |       |    |       |
| <u>C</u> c   |                          |           |                               |                 |      |              |    |       |    |       |
| Objet :      | test                     |           |                               |                 |      |              |    |       |    |       |
|              |                          |           |                               |                 |      |              |    |       |    | -     |
|              |                          |           |                               |                 |      |              |    |       |    |       |
|              |                          |           |                               |                 |      |              |    |       |    |       |
|              |                          |           |                               |                 |      |              |    |       |    |       |
|              |                          |           |                               |                 |      |              |    |       |    |       |
|              |                          |           |                               |                 |      |              |    |       |    |       |
|              |                          |           |                               |                 |      |              |    |       |    |       |
|              |                          |           |                               |                 |      |              |    |       |    |       |
|              |                          |           |                               |                 |      |              |    |       |    |       |
|              |                          |           |                               |                 |      |              |    |       |    |       |
|              |                          |           |                               |                 |      |              |    |       |    |       |
|              |                          |           |                               |                 |      |              |    |       |    |       |
|              |                          |           |                               |                 |      |              |    |       |    |       |
|              |                          |           |                               |                 |      |              |    |       |    | · · · |

Étape 3 : Changer l'ordre des carnets d'adresses

1. Cliquez dans le menu Outils/Carnet d'adresses

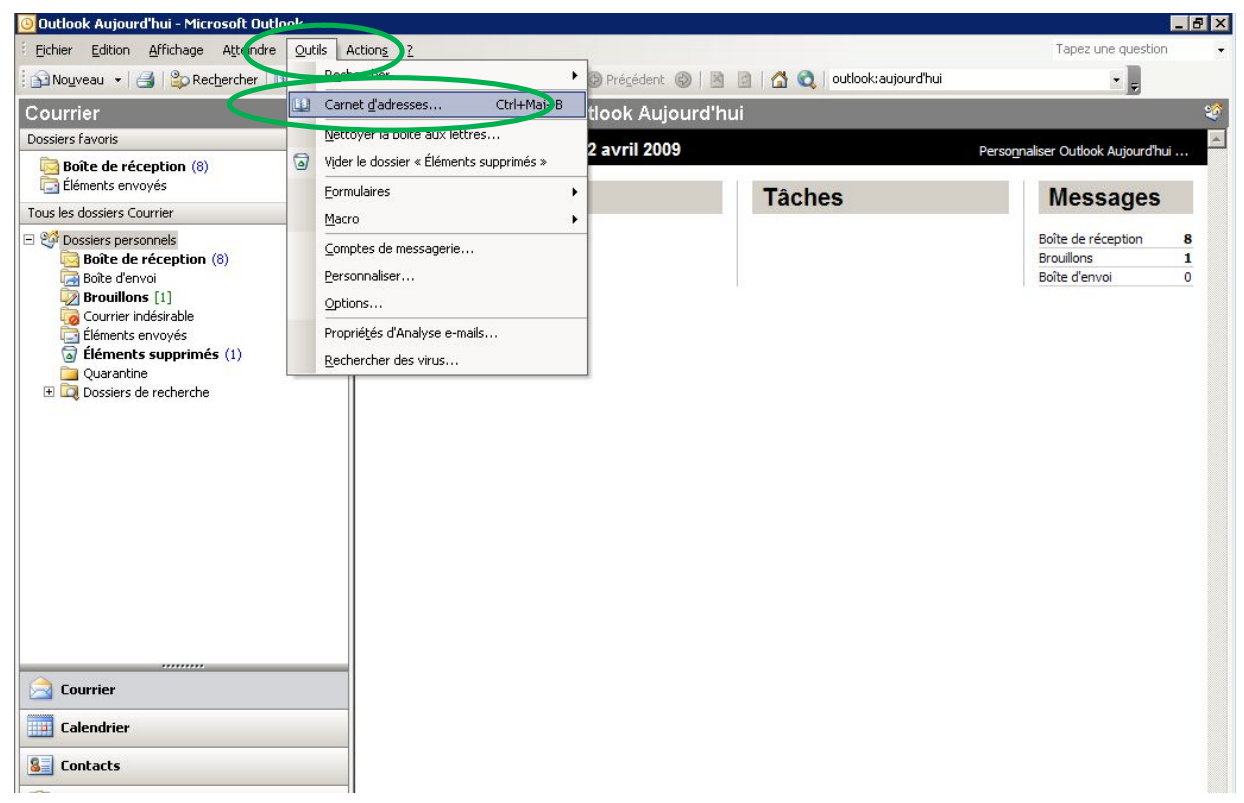

2. Cliquez dans le menu Outils\Options

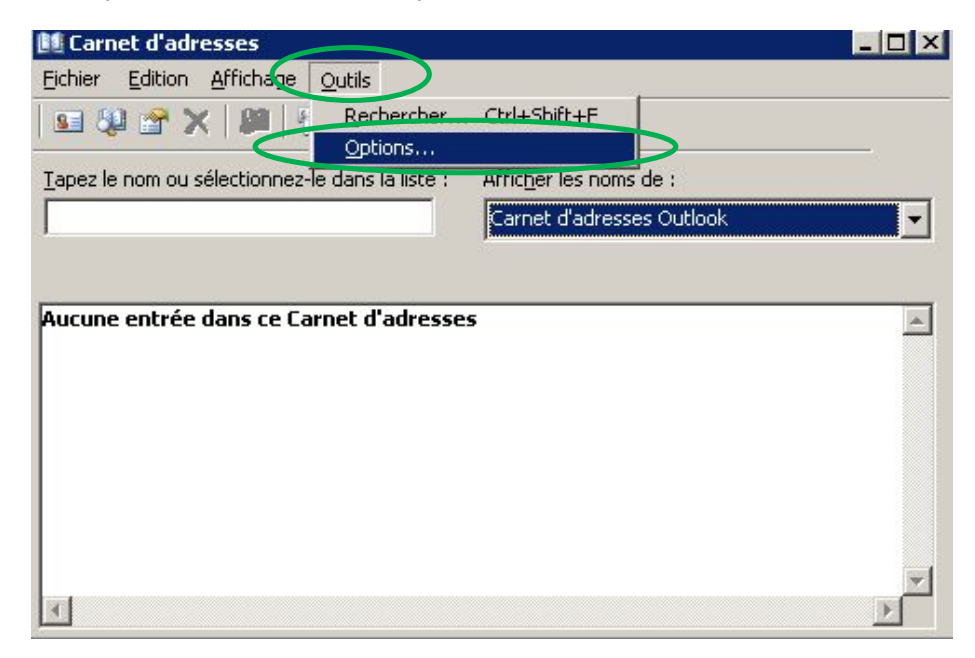

4. Pour afficher l'annuaire unistra.fr en premier, cliquez sur la barre déroulante "Liste d'adresses globale" et choisissez ldap.unistra.fr

| Adressage 🛛 🗙                                                |   |
|--------------------------------------------------------------|---|
| Adressage                                                    |   |
| Afficher cette liste d'adresses d'abord :                    |   |
| dap.unistra.fr                                               | 5 |
| Conserver les adresses personnelles dans :                   |   |
| Contacts                                                     |   |
| Lors de l'envoi d'un message, vérifier les noms en utilisant |   |
| ces listes d'adresses dans l'ordre suivant :                 |   |
| Contacts                                                     |   |
|                                                              |   |
| 1                                                            |   |
| <b></b>                                                      |   |
| Ajouter Supprimer Propriétés                                 |   |
|                                                              |   |
| OK Annuler Appliquer                                         |   |

5. Cliquez sur OK.